# O status em tempo real do agente de usuário é mostrado como desconhecido

#### Contents

Introduction Sintoma Solução

### Introduction

Depois de implantar um Sourcefire User Agent, você poderá observar que o Real-Time Status permanece desconhecido depois de seguir todas as etapas de configuração. Este documento fornece instruções sobre como alterar o status de **Desconhecido** para **Disponível**.

#### Sintoma

As configurações de firewall do Controlador de Domínio impedem o estabelecimento das conexões RPC necessárias. O Agente de Usuário usa conexões de Porta Dinâmica RPC para se conectar ao Controlador de Domínio e estabelecer monitoramento em tempo real.

## Solução

Crie uma regra de firewall de entrada no Controlador de Domínio de destino usando o console do **Firewall do Windows com Segurança Avançada**, permitindo a conexão necessária do Agente de Usuário. Um exemplo de configurações e etapas é mostrado abaixo:

1. Na guia Geral, nomeie a regra e selecione Permitir as Conexões.

| SF User Agent - Realtime Properties                                                                                                    |  |  |  |
|----------------------------------------------------------------------------------------------------|--|--|--|
| Users and Computers Protocols and Ports Scope Advan<br>General Programs and Services                                                                                                    |  |  |  |
| General          Image: SF User Agent - Realtime         Description:         Image: Securit - Realtime         Image: Securit - Realtime |  |  |  |
| Action  Action  Allow the connections  Allow only secure connections  Require encyption  Override block rules  Block the connections                                                                                                    |  |  |  |
| Learn more about these settings<br>OK Cancel Apply                                                                                                    |  |  |  |

- 2. Na guia Protocolos e Portas, selecione os seguintes itens:
  - Tipo de protocolo: TCP
  - Porta local: RPC dinâmico
  - Porta remota: Todas as portas

| F User Agent - Realtime Properties 🛛 🛛 🔀    |                        |                       |             |              |          |
|---------------------------------------------|------------------------|-----------------------|-------------|--------------|----------|
| General Consultant                          |                        | Programs and Services |             |              |          |
| Users and Computers Protocol                |                        |                       | s and r ons | scope        | Advanced |
| Protocols and ports                         |                        |                       |             |              |          |
|                                             | Protocol type          | B:                    | TCP         |              |          |
|                                             | Protocol nur           | nber:                 | 6           |              |          |
|                                             | Local port:            |                       | Dynamic RI  | PC           | <u> </u> |
|                                             |                        |                       | Example: 80 | 0, 445, 8080 |          |
|                                             | Remote port:           |                       | All Ports   |              |          |
|                                             |                        |                       |             |              |          |
|                                             | Example: 80, 445, 8080 |                       |             |              |          |
| Internet Control Message Protocol Customize |                        |                       |             | stomize      |          |
| Learn mor                                   | re about protoc        | col and port          | <u>s</u>    |              |          |
|                                             |                        |                       | к           | Cancel       | Apply    |

3. Na guia **Scope**, adicione o **endereço IP remoto**. Clique em **Add** para inserir o endereço IP do host do agente de usuário.

| SF User Agent - Realtime                                 | Properties          |                      | ×        |  |  |  |
|----------------------------------------------------------|---------------------|----------------------|----------|--|--|--|
| General Programs and Services                            |                     |                      |          |  |  |  |
| Users and Computers                                      | Protocols and Ports | Scope                | Advanced |  |  |  |
| Local IP address                                         | dress<br>addresses: |                      |          |  |  |  |
|                                                          |                     | Add.,                |          |  |  |  |
|                                                          |                     | E dit                |          |  |  |  |
|                                                          |                     | Remov                | ve l     |  |  |  |
| Remote IP address C Any IP address C These IP addresses: |                     |                      |          |  |  |  |
| 192.0.2.1                                                | 0                   | Add<br>Edit<br>Remov | <br>     |  |  |  |
| Learn more about setting                                 | the scope           |                      |          |  |  |  |
|                                                          | OK                  | Cancel               | Apply    |  |  |  |

4. Na guia Advanced, selecione Profiles apropriados.

| SF User Agent - Realtime Properties 🛛 🛛 🔀                                                                                                |  |  |  |  |  |  |
|----------------------------------------------------------------------------------------------------|--|--|--|--|--|--|
| Constal Programs and Sourison                                                                                                    |  |  |  |  |  |  |
| Users and Consistent Distants and Distants and Services                                                                                  |  |  |  |  |  |  |
| Users and Computers   Protocols and Ports   Scope Advanced                                                                               |  |  |  |  |  |  |
| Profiles                                                                                                    |  |  |  |  |  |  |
| 🔊 🔿 All profiles                                                                                                    |  |  |  |  |  |  |
| These profiles:                                                                                                    |  |  |  |  |  |  |
| ✓ Domain                                                                                                    |  |  |  |  |  |  |
| Private                                                                                                    |  |  |  |  |  |  |
|                                                                                                    |  |  |  |  |  |  |
|                                                                                                    |  |  |  |  |  |  |
| Interface types                                                                                                    |  |  |  |  |  |  |
| Specify the interface types to which this Customize                                                                                      |  |  |  |  |  |  |
| Edge traversal                                                                                                    |  |  |  |  |  |  |
| Edge traversal allows traffic coming to and from the Internet<br>to bypass devices such as Network Address Translation<br>(NAT) routers. |  |  |  |  |  |  |
| Allow edge traversal                                                                                                    |  |  |  |  |  |  |
| Learn more about these settings                                                                                                    |  |  |  |  |  |  |
| OK Cancel Apply                                                                                                    |  |  |  |  |  |  |

Salve a regra de firewall, ative-a e reinicie o serviço Sourcefire User Agent. O status da conexão em tempo real deve mudar de **Desconhecido** para **Disponível**.